## Change request main data

Change requests are initiated when a data change and / or additions are required in the area of your main data after the <u>basic qualification</u>. Examples of this could be:

- Adjustment of the product groups
- Change of location / address
- Other field additions in the area of the main data

## Open the change request

After the change request has been created by a STRABAG employee, you (as the supplier) will receive an e-mail for further processing of the change request.

Click on the link contained in the e-mail. For further processing, please login to SPS.

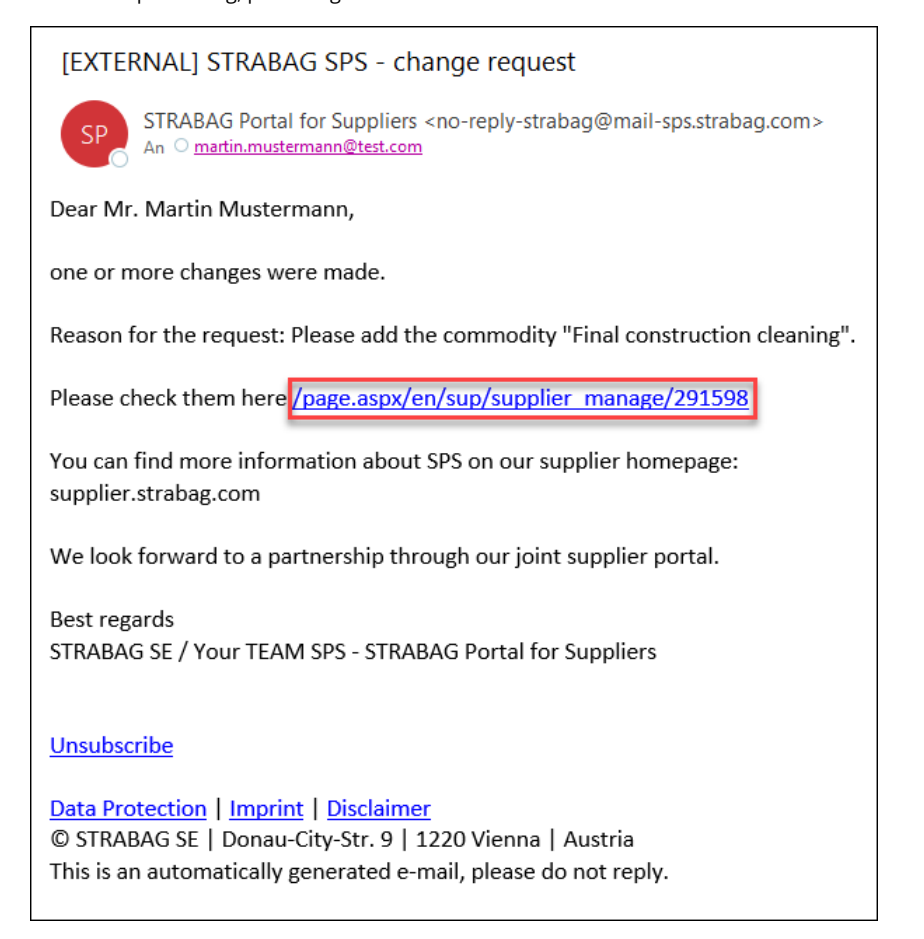

On your landing page in the *MY TASKS* section you can see your tasks, including the task of the change request. Click the pencil icon to open and edit the change request.

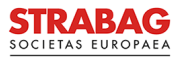

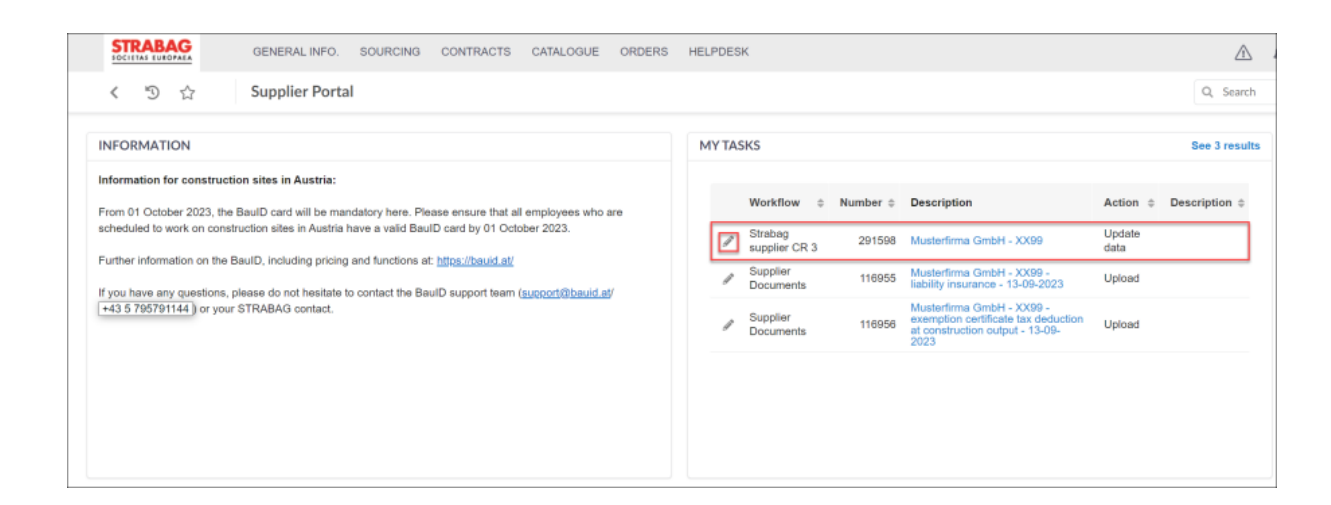

## Processing and completion of the change request

The following screen is shown. In the *Reason for Change Request* field (see red box), you can view the reason for the change request and edit or add to the relevant field here in the main data.

| STRABAG           | GENERALINFO. SOURCING CONTRACTS CATALOGUE ORDERS HELPDESK                         |                                    |  |  |  |
|-------------------|-----------------------------------------------------------------------------------|------------------------------------|--|--|--|
| < "D ☆            | Company Change Request Musterfirma GmbH - XX99 (GERMANY / Stuttgart)              | Q, Search                          |  |  |  |
| <                 | ia Save Cancel Submit Main Data                                                   |                                    |  |  |  |
| Changes Requested | REASON FOR CHANGE REQUEST                                                         |                                    |  |  |  |
| 🔍 Sustainability  | Reason for change request Please add the commodity "Final construction cleaning". |                                    |  |  |  |
|                   | COMPANY                                                                           | ~ ADDRESS                          |  |  |  |
|                   | SUP-Code           SUP291598           Name*           Musterferma GebH - XX99    | Street ().*<br>Albstadtweg 10 &    |  |  |  |
|                   | Assumed Name ①                                                                    | Address Line 2                     |  |  |  |
|                   | Legal Form*<br>Limited Llabity Company (GmbH) O -                                 | Postcode* City*<br>70567 Stuttgart |  |  |  |
|                   | VAT ID @*<br>DE288464509                                                          | Germany O -                        |  |  |  |
|                   | National Tax ID ()                                                                |                                    |  |  |  |
|                   | Juridie Court*<br>Stuttgart                                                       | Map Satellite                      |  |  |  |
|                   | Company Registration Number (DE) ()<br>HRB 3333                                   | Prot                               |  |  |  |
|                   | Website<br>www.musterfinma-gmbh.de                                                | UBLIN US - C Lidi C                |  |  |  |

**Note**: In this example, a commodity group has to be added. The other fields on this page of the main data can be adapted, if necessary, in the field itself, e. g., by writing in or selecting certain field entries.

To add the commodity, scroll down to the *Supplier Commodities* field and click on "Commodity Selection". Detailed instructions can be found under: <u>Commodities - detailed instructions</u>

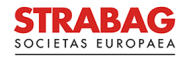

|         | STRABAG                             | GENERAL INFO. SOURCING CONTRACTS CATALOGUE ORDERS HELPDESK                           |
|---------|-------------------------------------|--------------------------------------------------------------------------------------|
|         | く う ☆                               | Company Change Request Musterfirma GmbH - XX99 (GERMANY / Stuttgart)                 |
| i       | «<br>Company<br>Information         | a Save Cancel Submit Main Data info@musterfirma.de                                   |
| 2°<br>• | Changes Requested<br>Sustainability | PQ-Number ①<br>000.478569                                                            |
|         |                                     | V PURCHASING INFORMATION                                                             |
|         |                                     | Area of Operation (Countries)* GERMANY ×                                             |
|         |                                     | Area of Operation (Radius)* <100km                                                   |
|         |                                     | Supplier Types ①*                                                                    |
|         |                                     | Contract Types ①*                                                                    |
|         |                                     | Contract for Work - Full Service × O -<br>Supplier Commodities * Commodity Selection |

Your change has been adopted in the data record (see additional commodity group in the "Supplier Commodities" field).

| STRABAG                     | GENERALINFO. SOURCING CONTRACTS CATALOGUE ORDERS HELPDESK            |  |  |  |  |  |  |  |
|-----------------------------|----------------------------------------------------------------------|--|--|--|--|--|--|--|
| < "D ☆                      | Company Change Request Musterfirma GmbH - XX99 (GERMANY / Stuttgart) |  |  |  |  |  |  |  |
| «<br>Company<br>Information | B Save     Cancel     Submit Main Data                               |  |  |  |  |  |  |  |
| Changes Requested           | Area of Operation (Radius)*                                          |  |  |  |  |  |  |  |
| Sustainability              | <100km 🕲 🗸                                                           |  |  |  |  |  |  |  |
|                             | Supplier Types ①*                                                    |  |  |  |  |  |  |  |
|                             | Subcontractor ×                                                      |  |  |  |  |  |  |  |
|                             | Contract Types ①*                                                    |  |  |  |  |  |  |  |
|                             | Contract for Work - Full Service ×                                   |  |  |  |  |  |  |  |
|                             | Supplier Commodities * Commodity Selection                           |  |  |  |  |  |  |  |
|                             | Decorrete demolition                                                 |  |  |  |  |  |  |  |
|                             | Construction water purification                                      |  |  |  |  |  |  |  |
|                             | Element ceilings / filigree ceilings                                 |  |  |  |  |  |  |  |
|                             | i Final construction cleaning                                        |  |  |  |  |  |  |  |
|                             | â Gravel                                                             |  |  |  |  |  |  |  |
|                             | D Gravel coarse                                                      |  |  |  |  |  |  |  |
|                             | Prefab ceilings                                                      |  |  |  |  |  |  |  |
|                             | Derived Prefab walls                                                 |  |  |  |  |  |  |  |
|                             | Reinforced concrete solid precast parts                              |  |  |  |  |  |  |  |
|                             | Semi-finished reinforced concrete elements                           |  |  |  |  |  |  |  |

Click the "Save" button to save the changes you have made. You can cancel your changes at any time by clicking the "Cancel" button. Please, make sure to save your changes first, to ensure that your entries do not get lost.

To continue processing the change request, click the "Submit Main Data" button to proceed with the next step.

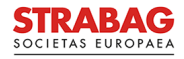

| STRABAG                | GENERAL INFO. SOURCING CONTRACTS CATALOGUE                                 | ORDERS HELPDESK              |  |  |  |  |  |  |
|------------------------|----------------------------------------------------------------------------|------------------------------|--|--|--|--|--|--|
| < "D &                 | く う ☆ Company Change Request Musterfirma GmbH - XX99 (GERMANY / Stuttgart) |                              |  |  |  |  |  |  |
| Company<br>Information |                                                                            | Save Cancel Submit Main Data |  |  |  |  |  |  |
| Changes Requested      | Area of Operation (Radius)*                                                |                              |  |  |  |  |  |  |
| Sustainability         | <100km                                                                     | O -                          |  |  |  |  |  |  |
|                        | Supplier Types ①*                                                          |                              |  |  |  |  |  |  |
|                        | Subcontractor ×                                                            | © -                          |  |  |  |  |  |  |
|                        | Contract Types ①*                                                          |                              |  |  |  |  |  |  |
|                        | Contract for Work - Full Service ×                                         | © -                          |  |  |  |  |  |  |
|                        | Supplier Commodities *<br>Commodity Selection                              |                              |  |  |  |  |  |  |
|                        | Concrete demolition                                                        |                              |  |  |  |  |  |  |
|                        | Construction water purification                                            |                              |  |  |  |  |  |  |
|                        | Description Element ceilings / filigree ceilings                           |                              |  |  |  |  |  |  |
|                        | Final construction cleaning                                                |                              |  |  |  |  |  |  |
|                        | D Gravel                                                                   |                              |  |  |  |  |  |  |
|                        | iii Gravel coarse                                                          |                              |  |  |  |  |  |  |
|                        | D Prefab ceilings                                                          |                              |  |  |  |  |  |  |
|                        | Derefab walls                                                              |                              |  |  |  |  |  |  |
|                        | Reinforced concrete solid precast parts                                    |                              |  |  |  |  |  |  |
|                        | Demi-finished reinforced concrete elements                                 |                              |  |  |  |  |  |  |

In this step, the commodity group attributes must now be defined.

You can skip the definition of the commodity groups, if you have not adjusted your commodity groups. Then click directly on the "Submit the Change Request" button, which will directly complete the change request and send it back to STRABAG for review and approval. It may happen, that you find the added commodity group on another page.

Once you have specified all the attributes of the commodity groups, you can complete the change request by clicking on the "Submit the Change Request" button.

|   |                             | GENER                                                                | AL INFO. SOURCING                  | CONTRACTS         | CATALOGUE      | ORDERS H           | IELPDESK                     |                 |                               |  |
|---|-----------------------------|----------------------------------------------------------------------|------------------------------------|-------------------|----------------|--------------------|------------------------------|-----------------|-------------------------------|--|
|   | く う ☆                       | Company Change Request Musterfirma GmbH - XX99 (GERMANY / Stuttgart) |                                    |                   |                |                    |                              |                 |                               |  |
| i | «<br>Company<br>Information |                                                                      | Save     Submit the Change Request |                   |                |                    |                              |                 |                               |  |
| ď | Changes Requested           | COMMODITY ATTRIBUTES                                                 |                                    |                   |                |                    |                              |                 |                               |  |
| ø | Sustainability              |                                                                      | Main Commodity                     | ¢                 | Contract Type  | •                  | Area of Operation (radius) 🗘 | Main Family ③ 🗘 | Area of Operation (countries) |  |
|   |                             | 1                                                                    | Semi-finished reinforced           | concrete elements | Contract for W | ork - Full Service | <100km                       | Yes             | GERMANY                       |  |
|   |                             | 1                                                                    | Reinforced concrete soli           | d precast parts   | Contract for W | ork - Full Service | <100km                       | Yes             | GERMANY                       |  |
|   |                             | 1                                                                    | Final construction cleani          | ng                |                |                    | <100km                       | Yes             |                               |  |
|   |                             | 1                                                                    | Concrete demolition                |                   | Contract for W | ork - Full Service | <100km                       | Yes             | GERMANY                       |  |
|   |                             | ø                                                                    | Element ceilings / filigree        | e ceilings        | Contract for W | ork - Full Service | <100km                       | Yes             | GERMANY                       |  |
|   |                             | 1                                                                    | Prefab ceilings                    |                   | Contract for W | ork - Full Service | <100km                       | Yes             | GERMANY                       |  |
|   |                             | ø                                                                    | Prefab walls                       |                   | Contract for W | ork - Full Service | <100km                       | Yes             | GERMANY                       |  |
|   |                             | ø                                                                    | Gravel                             |                   | Contract for W | ork - Full Service | <100km                       | Yes             | GERMANY                       |  |
|   |                             | 1                                                                    | Gravel coarse                      |                   | Contract for W | ork - Full Service | <100km                       | Yes             | GERMANY                       |  |
|   |                             | 1                                                                    | Construction water purifi          | cation            | Contract for W | ork - Full Service | <100km                       | Yes             | GERMANY                       |  |
|   |                             | 10                                                                   | Record(s)                          |                   |                |                    |                              |                 | <b>†</b>                      |  |

The changes you have made are now available for review at STRABAG. You will automatically be directed by the system to your SPS landing page and will see in the tile *MY TASKS* that the original task is no longer there.

After the approval, you will find the changes on the *Company Profile* page.